### Maak je eigen digitale lessen met

#### Met Wikiwijs maak je zelf in een paar stappen volwaardige digitale lessen. Combineer video's, teksten, vragen, afbeeldingen en directe feedback tot een les of lessenserie, die je meteen met je leerlingen kunt delen. Ook kun je samen met collega's online aan dezelfde lessen werken. In deze Kickstarter laten we je zien hoe je een les bouwt, opmaakt en deelt.

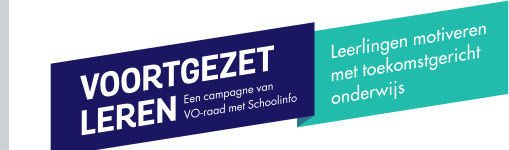

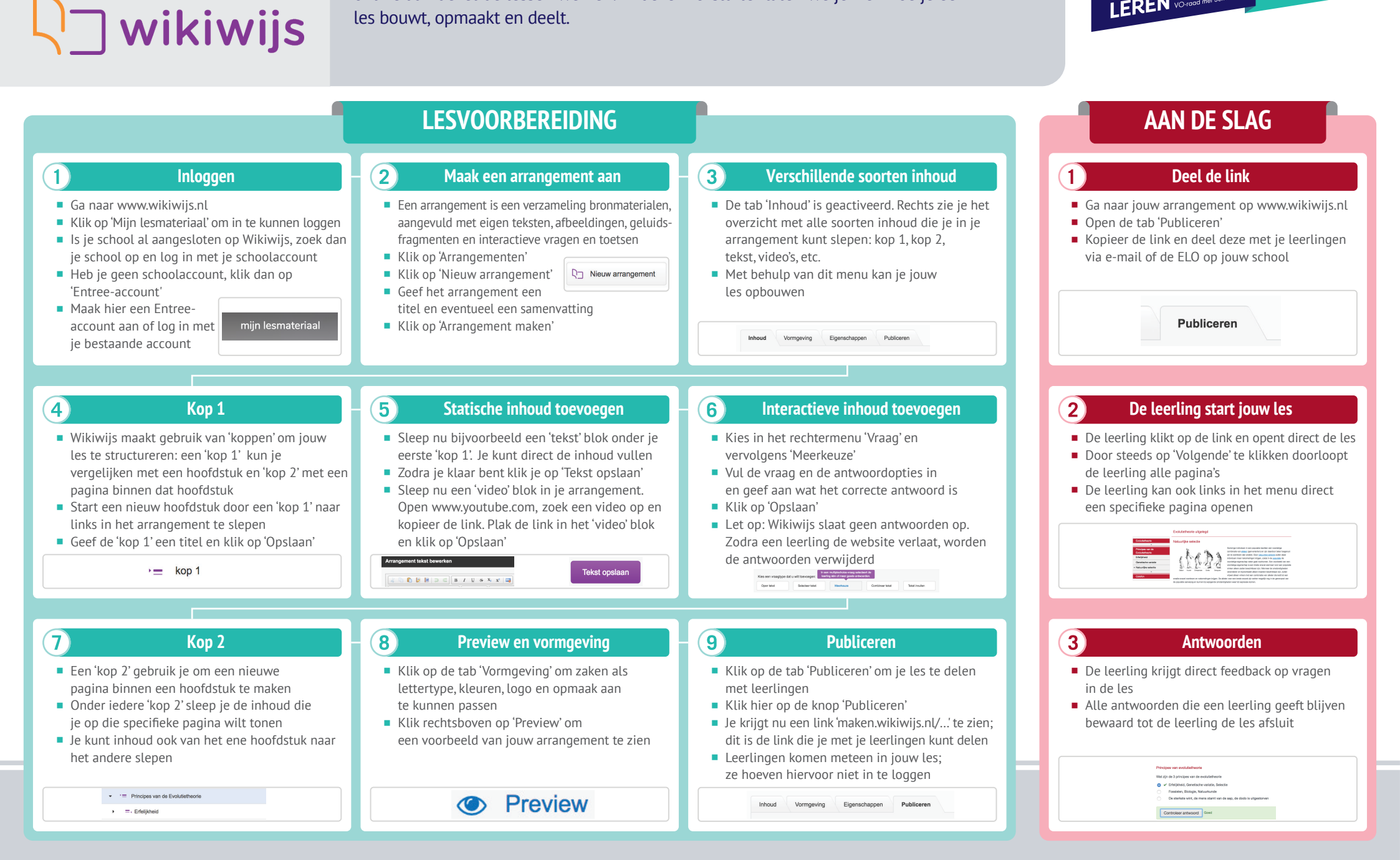

VOORTGEZET LEREN En campagne van VO-raad met Schoolinfo Leerlingen motiveren met toekomstgericht onderwijs

# 030-2324880

## info@voortgezetleren.nl www.voortgezetleren.nl

Voortgezet Leren is een programma van de VO-raad samen met Schoolinfo.

# BY NC SA

## RESULTAAT

#### Voor jou:

 Handig om alle lesinhoud in een heldere structuur bij elkaar te brengen. Jij bepaalt de precieze volgorde en inhoud.

#### *Voor de leerlingen:*

Lessen met een duidelijke navigatie en verschillende soorten interactie.

# **GOUDEN TIPS**

- Je kunt ook bestaande arrangementen van anderen kopiëren en aanpassen. Ga hiervoor naar de homepage van Wikiwijs en type de gewenste zoekterm direct in het vak 'Zoek op onderwerp, vak of leerniveau'.
- Heb je een arrangement gevonden dat je wilt kopiëren, klik dan op het pijl icoon links in een arrangement en dan op 'Kopieer arrangement'.
- Je kunt een Wikiwijsarrangement downloaden en plaatsen in verschillende ELO's. Zo kun je de voortgang van de leerlingen volgen.

# **MINDER GESCHIKT VOOR**

- Een tablet of laptop is noodzakelijk om de lessen te kunnen maken en delen. Je kunt een les wel offline volgen door deze te downloaden als PDF of eBook.
- Online contact: Wikiwijs heeft geen mogelijkheid om als docent op werk van je leerlingen te reageren. Leerlingen kunnen ook niet onderling samenwerken.
- Voortgang inzien: resultaten van leerlingen verdwijnen als je uitlogt bij Wikiwijs en zijn niet in te zien door de docent.

# **HOE VERDER**

- Vraag je leerlingen ook eens zelf een les te maken; wie doceert leert zelf immers het meeste!
- Bekijk eens lessen van andere docenten, het is interessant om te zien hoe zij hun les opbouwen.

#### Meer uitleg nodig?

 Bekijk de video met uitleg: bit.ly/wikiwijs-uitlegvideo